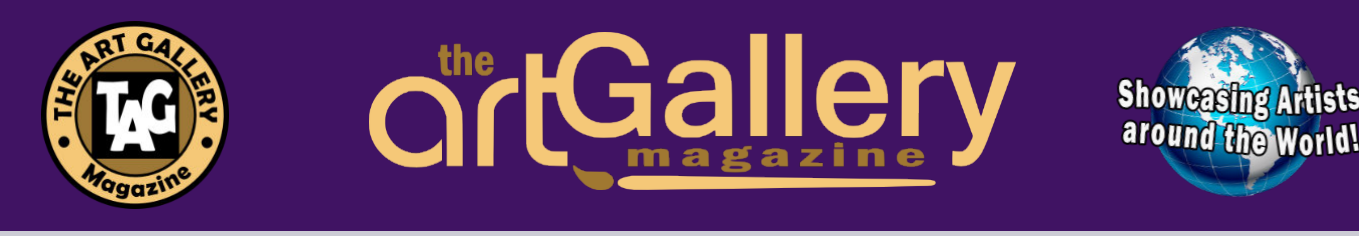

## **Artist's Upload INSTRUCTIONS**

#### **Gather the Following Files:**

 <u>Photos\*</u> - 10-15 Images of your Paintings (name them the titles of the paintings and the media. we use that information for captions on the bottom of each photo.)

-The <u>Format</u> is: "Painting Title"- media -<u>Example</u>: "The Red Cabin" - pastel

- 1. <u>Headshot of Artist</u>. (also an Optional Studio shot)
- 2. Short <u>Bio of Artist</u> (around 300 words must be Word document or text file. (*Can not use Pages or PDF*). (We do not take AI, If you use digital art than please list device (tablet, iPad, etc. and programs you use.)
- **3. List** of **Contact Information** -(website, social media links, email) ~ [Phone # is optional]

\* Please do not send photos to Email! They normally are lo resoluČon and are too large for emails and fill up the mail server!

#### **Uploading Your Files:**

- 1. Click on the Google Drive link to your Folder (that was sent via email.)
- 2. Select "NEW" In upper left.
- Select "File Upload". (Or <u>Folder Upload if</u> you have them in a folder on your desktop.)
- 4. Select your files and then select "Open".

Give it a minute and your files should appear in the folder. Let us know when you have uploaded them.

#### Uploading files on an iPad.

- 1. Click on the Google Drive link to your Folder (that was sent via email.)
- 2. On an iPad you click on the PLUS icon on the bottom right (looks like a plus sign in a circle)
- 3. Select "Upload file"
- 4. Select "Browse" and go to where your folder is and select each file.

They will automatically be uploaded to Google drive. Repeat that for each file.

If you have any issues, please contact us at <a href="mailto:editor@theartgallerymag.com">editor@theartgallerymag.com</a>

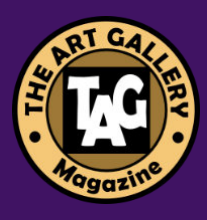

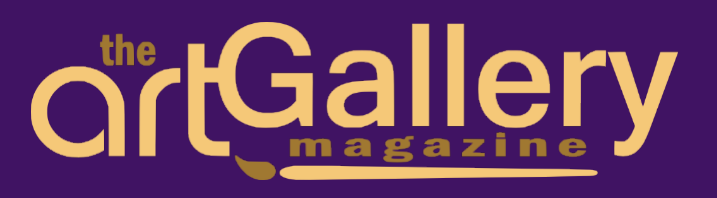

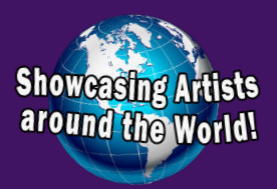

# **Sample Spread**

This is a basic layout of your page. Colors will be different but the elements will be the same.

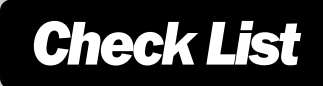

### PHOTOS

- **10-15 photos (Title and media for captions)**
- Head and sholder Artist photo
  - Studio shot (optional)

#### DOCUMENTS

- App 300 word bio
  - **Contact info** (Website, social media links,

email, phone # [optional])

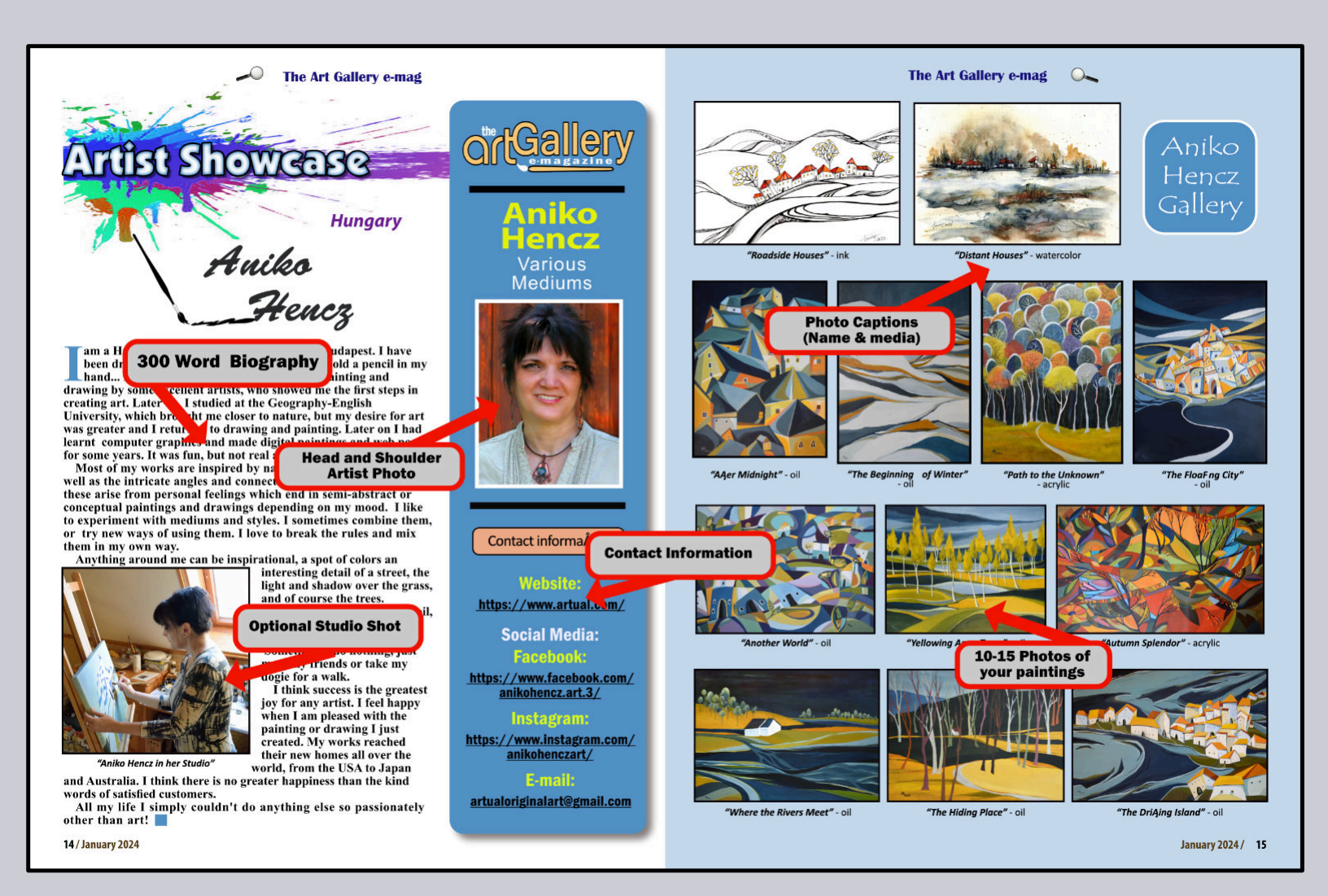